## Istruzioni per i nuovi utenti della piattaforma Google Suite.

Andare nella pagina web indicata da questo link:

## account.google.com

Inserire l'indirizzo mail per l'alunno:

nome.cognome@comprensivosatta.edu.it

sostituire nome.cognome con quelli dell'alunno (tutto minuscolo senza spazi e senza eventuali accenti).

In caso di doppio nome scrivere entrambi i nomi.

Andare avanti e inserire la seguente password:

- Per la Scuola Primaria: Satta2020\$
- Per la Scuola Secondaria: 12345678
- Per la Scuola dell'Infanzia: Infanzia21

Andare ancora avanti e cliccare su "Accetta".

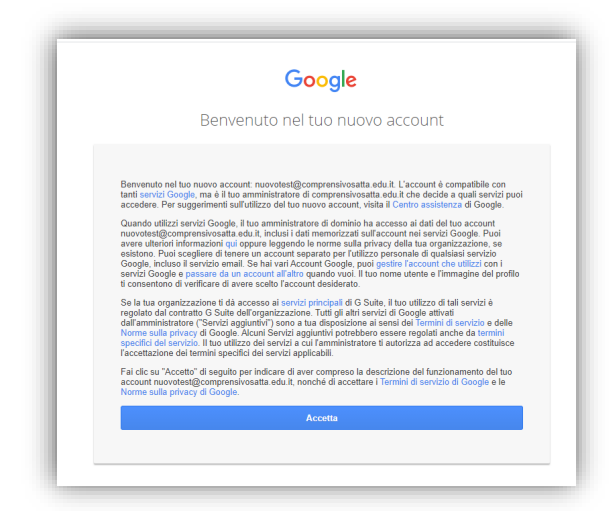

Nella schermata seguente cambiare la password come vi viene chiesto e alla fine si aprirà il nuovo profilo.

Attenzione! La nuova password deve essere composta da almeno 8 caratteri, deve contenere almeno un carattere appartenente alle lettere maiuscole (da A a Z), deve contenere almeno un carattere appartenente ai primi 10 numeri di base (da 0 a 9), deve contenere almeno un carattere appartenente ai caratteri non alfabetici (ad esempio !,\$,#,%), deve essere diversa da quella precedente (quella cioè rilasciata dall'Amministratore).

Nell'angolo a destra in alto vedrete un cerchio colorato che contiene la prima lettera del nome dell'alunno e a fianco un quadrato formato da 9 puntini come l'immagine seguente

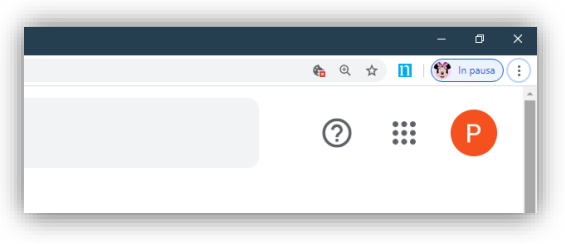

Entrando nel quadrato troverete tutte le applicazioni, scegliete classroom.

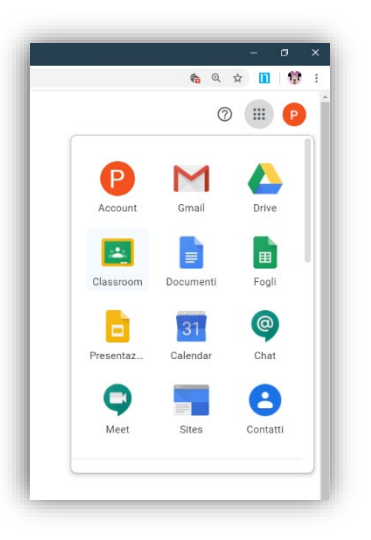

Entrate in classroom poi cliccate su **continua**, se richiesto clicca su **sono uno studente** e poi **iscriviti** alle classi disponibili (una per ogni docente/disciplina della tua classe).

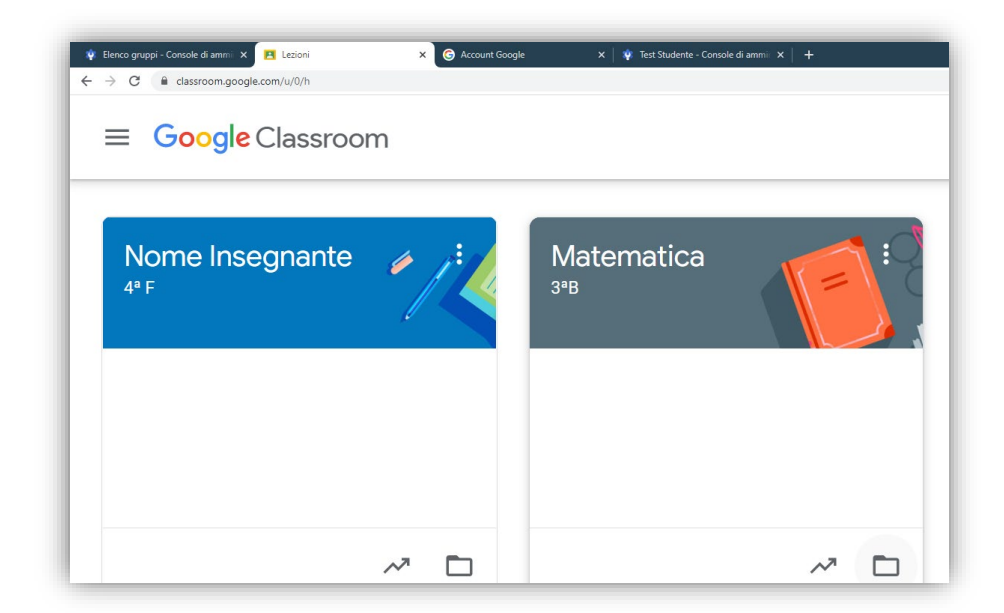

## Si consiglia di effettuare il primo accesso da PC.

Per usare un dispositivo smartphone o tablet scaricare le applicazioni Classroom e Hangouts Meet.

## Per le elezioni dei rappresentanti dei genitori

I genitori dovranno iscriversi, usando lo stesso account dei propri figli, alla classe "Riunione Ordine di scuola Nome Classe e Sezione"

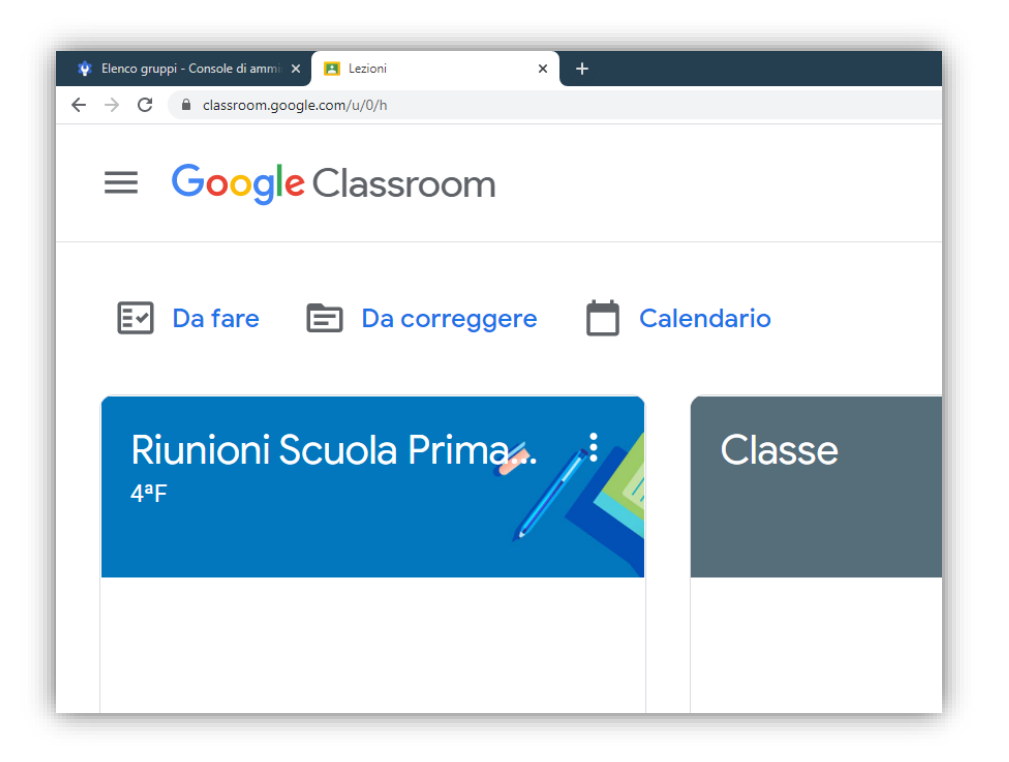

Per poter partecipare alle riunioni in videoconferenza, accedere al link a sinistra all'interno del banner in alto, come indicato dalla freccia.

| ≡ <sup>Riunioni</sup><br>₄ªF | Scuola Primaria                                       | Stream Lavori del corso Persone               | <br>S |
|------------------------------|-------------------------------------------------------|-----------------------------------------------|-------|
|                              | Riunioni Scu<br>49F<br>Link di Meet https://meet.goop | Iola Primaria<br>gle com/tookup/bjngh/2juko 🗣 |       |
|                              | Imminenti<br>Nessun lavoro in scardenza               | Condividi qualcosa con il corso               |       |
|                              |                                                       |                                               |       |